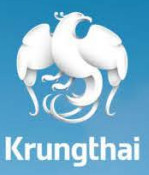

đ

(รู้) กรุงไท

คู่มือการสมัครพร้อมเพย์นิติบุคคล ผ่าน Krungthai Corporate Online

# คู่มือทารสมัครพร้อมเพย์นิติบุคคล ผ่าน Krungthai Corporate Online

# สมัครง่าย ไม่ต้องไปสาขา

# เพียง 5 ขั้นตอน

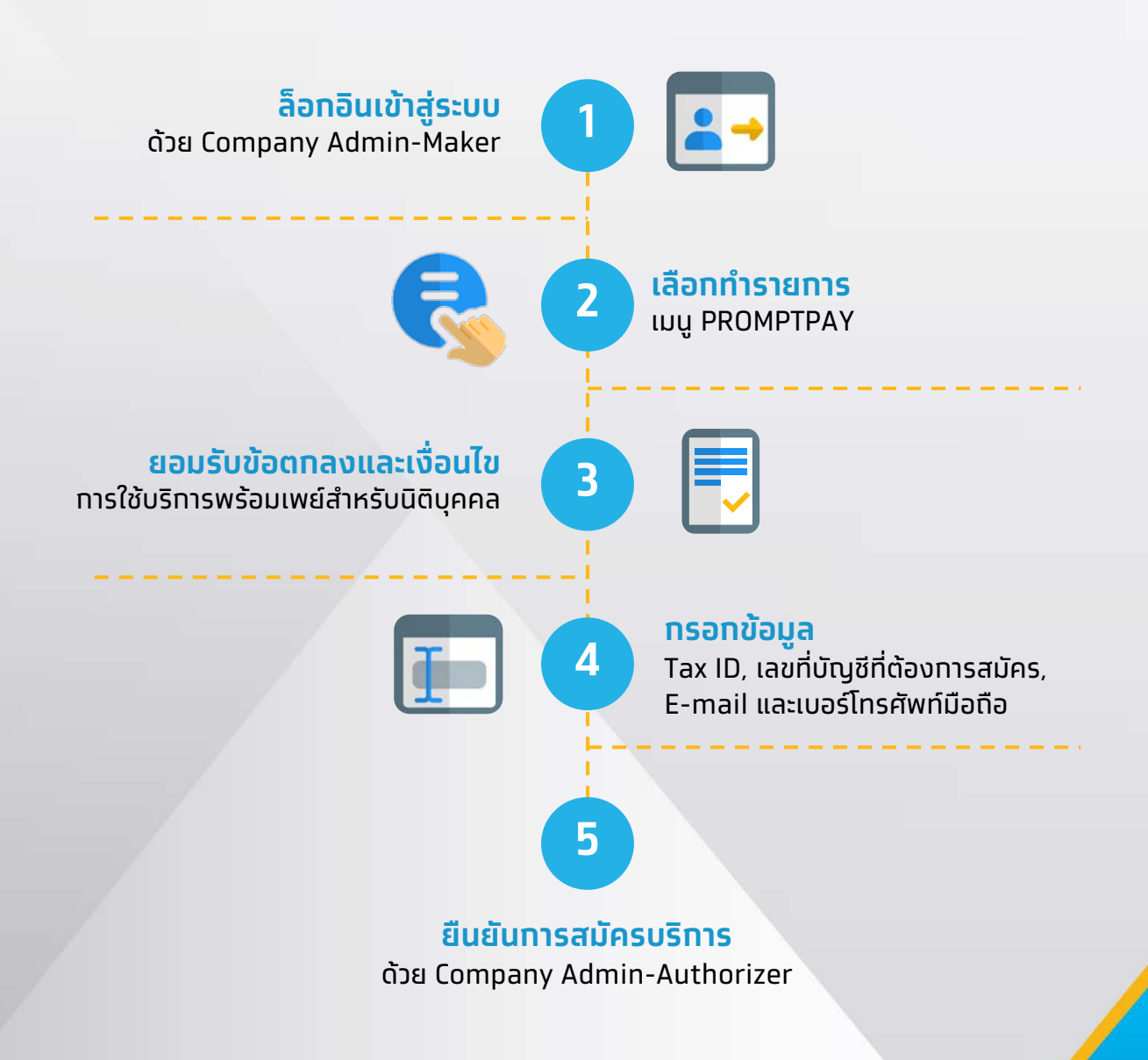

# ขั้นตอนการสร้างรายการสมัครบริการพร้อมเพย์สำหรับนิติบุคคล

้ลูทค้าสามารถสมัครบริการพร้อมเพย์สำหรับนิติบุคคลผ่านระบบงาน Krungthai Corporate Online โดยมีขั้นตอนดังต่อไปนี้

1. Login เข้าใช้ระบบงานผ่าน URL : <u>https://www.bizgrowing.ktb.co.th/corporate/</u> ด้วย Role : Company Admin Maker

| Please Si                                | gn In I ENG                                                                                                    | Welcome to<br>Krungthai Corporate Online                                                                                                   |
|------------------------------------------|----------------------------------------------------------------------------------------------------|----------------------------------------------------------------------------------------------------|
| Company ID                               | NBOY045795                                                                                                    | ช่องทางพิเศษเพื่อลูกค้า<br>ธรกิจและหน่วยงานภาครัฐ                                                                                          |
| User ID                                  | admin1                                                                                                    | KTB Corporate Call Center                                                                                                    |
| Password                                 | ••••••••••• Ø                                                                                                    |                                                                                                    |
| 2FAPassword 😔                            |                                                                                                    |                                                                                                    |
|                                          | Login                                                                                                    |                                                                                                    |
|                                          | <u>สินหรัสม่าน?</u>                                                                                                    | A Carl                                                                                                    |
| ข้อตกลงและเงื่อนไข<br>Best viewed at 102 | การใช้บริการ   ดูมิอการ Reset Password   ความเป็นด้วยดัว   อัตต่อรรา<br>4 x 768 screen resolution. MSIE 8 or higher, Google Chrome 49 or higher. Copyright © 2013 Krung Thai<br>= กระทะเหน้ | For any further questions, please feel free to contact us at:<br>Kungthai Corporate Call Center Tel.02-111-9999 (Business Day: 8.00-19:00) |

#### 2. ผู้ใช้งานดำเนินการเลือกเมนู PromtPay

| Krui<br>nşoln | ngthai<br><sup>0</sup>                                                                                                    | Hi, admin1 (Company Admin Maker)<br>ADMIN10NB0Y045795 - สามารมนางชัย 12051 | Logr |
|---------------|----------------------------------------------------------------------------------------------------|----------------------------------------------------------------------------|------|
| Menu          |                                                                                                    |                                                                            | \$   |
| Ţ,            | COMPANY PROFILE                                                                                                    |                                                                            |      |
| Q.            | USER PROFILE                                                                                                    |                                                                            |      |
|               | LOA                                                                                                    |                                                                            |      |
| Q             | PROMPTPAY                                                                                                    |                                                                            |      |
| Q             | PASSWORD                                                                                                    |                                                                            |      |
| Q.            | ACTIVITIES LOGS                                                                                                    |                                                                            |      |
|               |                                                                                                    |                                                                            |      |
| _             |                                                                                                    |                                                                            |      |
|               |                                                                                                    |                                                                            |      |
|               |                                                                                                    |                                                                            |      |
| s & Condi     | Rens   Privacy   Tutorial   Contact Us<br>1024 v 268 errore resolution MSIE 5 or bisher: Cookle Channe 40 or bisher: Constelet # 2013 Knew That | Burk 01 Al Burks Deserved                                                  |      |
| wi: 221       |                                                                                                    |                                                                            |      |

 ระบบมีการแสดงข้อตกลงและเงื่อนไขการใช้บริการพร้อมเพย์สำหรับนิติบุคคล หลังจากนั้นให้ ผู้ใช้งานดำเนิน Tick เลือกยอมรับข้อตกลงและเงื่อนไข หลังจากนั้นกดปุ่ม Confirm

| Krungthai                                                                                                    | ili, admini (Company Admin Maker)                                                                                                    | Logout               |
|----------------------------------------------------------------------------------------------------|----------------------------------------------------------------------------------------------------|----------------------|
| III 👌 Inbox                                                                                                    | ข้อตกลงและเงื่อนไขการใช้บริการพร้อมเพย์สำหรับมิติบุคคล × แพน โทดะ 23 Apr 2008<br>The out 14 minute 4                                                                                                    | 11:00:98<br>Forcards |
| KTB Company Admin : Promptpay > Edit :                                                                                         | วังธาลงแนะจึงนโลการให้บริการพร้อมหน่ (PromptRy) (และที่ 1.0) สำหนับอิญงอน "จังธาลงแนะจึงนโลการให้บริการพร้อมหน่ (PromptRy)" และที่ 1.0) สำหนับอิญงอน และที่ส่วยมูลอื่าน ที่สายารีการทำงานจะส่วนไป (ก่อ) ซึ่งถูกกัน<br>ปฏะไม่ในการอย่างกับสายกรรมสัง และประจำสงให้และกลางและที่ที่ไม่และและที่สื่อยังสูงอื่าน ที่สายารีการทำงานจะส่วนไป (ก่อ) ซึ่งถูกกัน<br>ปฏะโม่ในการอย่างกับสายกรรม สายและประการหน้างการทำงานสายางการในการที่สายารีการการการสายและที่ไปไปกระการการการที่สายารีการที่สายารีการที่สายารีการที่สายารีการที่สายารีการที่สายารีการที่สายารีการที่สายารีการที่สายารีการที่สายารีการที่สายารีการที่สายการการที่สายารีการการที่สายารีการที่สายารีการที่สายารีการที่สายารีการที่สายารีการที่สายารีการที่สายารีการการการที่สายารีการที่สายการที่สายการการการที่สายารีการที่สายารที่สายางการที่สายารที่สายการที่สายการที่สายการการการการที่สายารการที่สายารที่สายางการที่สายางการที่สายารีการที่สายารีการที่สายารการที่สายารที่สายารที่สายการที่สายการการการการที่สายารีการที่สายารที่สายารที่สายารที่สายารที่สายางการที่สายางการที่สายาารการการที่สายางการที่สายารที่สายาารที่สายาารที่สายาารที่สายาารที่สายาารที่สายางการที่สายาารที่สายารที่สายางการการที่สายารที่สายางการที่สายางการที่สายางการที่สายางการที่สายางการที่สายางการที่สายและการที่สายางการที่สายารที่สายางการที่สายางการที่สายางการที่สายและการที่สายาารที่สายและที่สายที่สายางการที่สายางการที่สายและที่สายที่สายางการที่สายเสียงการที่สายางการที่สายางการที่สายางการที่สายางการที่สายาางการที่สายางการที่สายางการที่สายางการที่สายางการที่สายาางการที่สายางการที่สายางการที่สายางการที่สายางการที่สายางการที่สายางการที่สายางการที่สายางการที่สายสายางการที่สายางการที่สายางการที่สายางการที่สายางการที่สายสายางการที่สายางการที่สายสายางการที่สายสายางการที่สายสายที่สายที่สายที่สายที่สายที่สายางการที่สายสายสายการที่สายางการที่สายางการที่สายางการที่สายางการที่สายางการที่สายางการที่สายางการที<br>(PromptRy)) ส่องการที่สายางการที่สายสายางการที่สายางการที่สายางกร้างการที่สายสายางการที่สายางการที่สายางการที่งานสายางการที่สายางการที่สายสายางการที่สายสายางการที่สายางการที่งางสายางการที่สายสายางการที่สายสายการที่งสายางการที่งางสายาง | 0                    |
| Terms & Conditions   Privacy   Tritorial   Contact<br>Best viewed at 1024 x 768 acrean resolution. MSIL 8 or 1<br>version: 220 | ชียอมพังหลังแกลงและสั่งประ Cordinn                                                                                                    |                      |

4. ผู้ใช้งานดำเนินทารระบุข้อมูลให้ครบถ้วนดังต่อไปนี้

- ระบุเลขประจำตั่วผู้เสียภาษี (Tax ID)
- ระบุ่หมายเลขบัญชีที่ต้องการใช้สมัครบริการพร้อมเพย์นิติบุคคล
- ระบุ Email
- ระบุ่หมายเลขโทรศัพท์มือถือ (Mobile)

เมื่อผู้ใช้งานร<sup>ะ</sup>บุข้อมูลเสร็จสมบูรณ์ ให้ดำเนินทารทดปุ่ม Submit ระบบจะสร้างรายทารสมัคร บริทารพร้อมเพย์นิติบุคคลเสร็จสมบูรณ์

| KTB Company Admin : Promptpay > Edit Prompt Pay |                              |                  |                   | e                          | • |
|-------------------------------------------------|------------------------------|------------------|-------------------|----------------------------|---|
| Application Reference#                          | KTB0195368                   | Application Date | 25-04-2020        |                            |   |
| Company ID                                      | NBOY045795                   | Company Name     | สาขาบางขั้น 12051 |                            |   |
| Register Doc Type                               | Tax ID                       | Register Doc #   | 3345962311111     |                            |   |
| Primary A/C                                     | 023-6-06771-0                | A/C Type         | CURRENT           |                            |   |
| Juristic ID                                     |                              | Tax ID           | 3345962311111     |                            |   |
| Status                                          | Active      Inactive         | Currency         | ТНВ               |                            |   |
| Send Admin Password                             | 💮 KTB Center 🛞 Company Admin | Company Sector   | Governent         |                            |   |
| WorkFlow Process                                | 2 Level                      | Fee code         | NORMAL            |                            |   |
| Last Reference#                                 | KTB0195366                   | Last Change Date | 25-04-2020        |                            |   |
|                                                 |                              |                  |                   |                            |   |
| PromptPay Register                              |                              |                  |                   |                            |   |
| กรุณากรอกข้อมูล :                               |                              |                  |                   |                            |   |
| Tax ID                                          | 3345962311111                | * Account        | 023-6-06771-0     | <b>.</b>                   |   |
| Email                                           | poomiphat.thanabat@ktb.co.th | * Mobile         | 0845245005        | *                          |   |
|                                                 |                              |                  |                   | Save As Draft Submit Cance | 1 |

สอบถามเพิ่มเติมติดต่อ Krungthai Corporate Call Center 02 111 9999

## ขั้นตอนการอนุมัติรายการสมัครบริการพร้อมเพย์สำหรับนิติบุคคล

้ลูทค้าสามารถอนุมัติรายการสมัครบริการพร้อมเพย์สำหรับนิติบุคคลผ่านระบบงาน Krungthai Corporate Online โดยมีขั้นตอนดังต่อไปนี้

1. Login เข้าใช้ระบบงานผ่าน URL : <u>https://www.bizgrowing.ktb.co.th/corporate/</u> ด้วย Role : Company Admin Authorizer

| Please Si                                                       | gn In Twu I ENG                                                                                                    | Welcome to<br>Krungthai Corporate Online                      |
|-----------------------------------------------------------------|----------------------------------------------------------------------------------------------------|---------------------------------------------------------------|
| Company ID                                                      | NBOY045795                                                                                                    | ช่องทางพิเศษเพื่อลูกค้า<br>ธุรกิจและหน่วยงานภาครัฐ            |
| User ID<br>Password                                             | admin1                                                                                                    | O2 111 9999                                                   |
| 2FAPassword 📀                                                   | Login                                                                                                    | I AN STREET                                                   |
|                                                                 | furtaine?                                                                                                    |                                                               |
| ข่อตกลงและเงื่อนไข<br>Best viewed at 102<br>Bank PCL, All Right | การใช้บริการ   สู่มีอการ Reset Password   ดาวมเป็นต่ามตั้ว   ดัดต่อเรา<br>4 x 768 screen resolution. MSIE 8 or higher, Google Chrome 49 or higher. Copyright © 2013 Krung Thei<br>s Reserved. | For any further questions, please feel free to contact us at: |

2. ระบบจะแสดง Task งานที่ต้องดำเนินการอนุมัติ ให้ผู้ใช้งานดำเนินการคลิ๊กเลือก

| nşolnu                 |                                  |                                |                                                     |              | HI, admin2 (Co<br>ADHIN2@NBO | mpany Admin Authorizer)<br>Y845795 - สาขาบางชั้น 12051<br>Current Time 2<br>Time out : 14 | 5 Apr 2020 11:16:11 |
|------------------------|----------------------------------|--------------------------------|-----------------------------------------------------|--------------|------------------------------|-------------------------------------------------------------------------------------------|---------------------|
| B Company Admin :      | Inbox                            |                                |                                                     |              |                              |                                                                                           |                     |
|                        |                                  |                                |                                                     |              |                              |                                                                                           |                     |
|                        | URA0 25 ¥ UD3                    |                                |                                                     |              | A100:                        |                                                                                           |                     |
|                        | Date                             | Reference# \$                  | Function                                            | Submitted By | ¢ Status ¢                   | Remarks Ø                                                                                 |                     |
|                        | แสดงได้งไจากไนกร                 |                                |                                                     |              |                              | พ่อมหน่า 1 ถึดไป                                                                          |                     |
|                        |                                  |                                |                                                     |              |                              |                                                                                           |                     |
|                        |                                  |                                |                                                     |              |                              |                                                                                           |                     |
|                        |                                  |                                |                                                     |              |                              |                                                                                           |                     |
|                        |                                  |                                |                                                     |              |                              |                                                                                           |                     |
| wed at 1024 x 768 scre | en resolution. MSEE 8 or higher, | Google Chrome 49 or higher. Co | pyright () 2013 Krung Thai Bank PCL, All Rights Res | served.      |                              |                                                                                           |                     |

# คู่มือทารสมัครพร้อมเพย์นิติบุคคล ผ่าน Krungthai Corporate Online

#### 3. ขั้นตอนต่อมาให้ผู้ใช้งานดำเนินการตรวจสอบรายการหลังจากนั้นทดปุ่ม Approve เพื่ออนุมัติ รายการ ก็ถือว่าเป็นการสมัครบริการพร้อมเพย์สำหรับนิติบุคคลเสร็จสมบูรณ์

| Company ID          | NBOY045795                   | Company Name     | สาขาบางขัน 12051 |                       |
|---------------------|------------------------------|------------------|------------------|-----------------------|
| Register Doc Type   | Tax ID                       | Register Doc #   | 3345962311111    |                       |
| Primary A/C         | 023-6-06771-0                | А/С Туре         | CURRENT          |                       |
| Juristic ID         |                              | Tax ID           | 3345962311111    |                       |
| Status              | Active                       | Currency         | ТНВ              |                       |
| Send Admin Password | Company Admin                | Company Sector   | Governent        |                       |
| WorkFlow Process    | 2 Level                      | Fee code         | NRML             |                       |
| Last Reference#     | KTB0195366                   | Last Change Date | 25-04-2020       |                       |
|                     |                              |                  |                  |                       |
| PromptPay Register  |                              |                  |                  |                       |
| กรุณากรอกข้อมูล :   |                              |                  |                  |                       |
| Tax ID              | 3345962311111                | Account          | 023-6-06771-0    |                       |
| Email               | poomiphat.thanabat@ktb.co.th | Mobile           | 0845245005       |                       |
|                     |                              |                  |                  |                       |
|                     |                              |                  |                  | Approve Reject Cancel |

# คู่มือทารสมัครพร้อมเพย์นิติบุคคล ผ่าน Krungthai Corporate Online

### ตัวอย่างการแจ้งผลการทะเบียน บริการพร้อมเพย์สำหรับนิติบุคคลเสร็จสมบูรณ์

#### ้ตัวอย่างอีเมล์หลังจาทดำเนินทารสมัครบริการพร้อมเพย์นิติบุคคลเสร็จสมบูรณ์

|                                                                   | แจ้งผลการลงทะเบียน PromptPay ⊃ เกล่องจดหมาย 🗴                                 |                                                                                    |  |  |  |  |
|-------------------------------------------------------------------|-------------------------------------------------------------------------------|------------------------------------------------------------------------------------|--|--|--|--|
|                                                                   | promptpay@ktb.co.th<br>ถึง ฉัน ÷                                              |                                                                                    |  |  |  |  |
|                                                                   | เรียน BANG CHAN BR. 12051 ส<br>เรื่อง แจ้งผลการลงทะเบียน Prom                 | าขามางขัน12051<br>iptPay                                                           |  |  |  |  |
|                                                                   | ตามที่ท่านได้ลงทะเบียนบริการ PromptPay กับธนาคารกรุงไทย โดยมีรายละเอียดดังนี้ |                                                                                    |  |  |  |  |
|                                                                   | วันที่ทำรายการ:                                                               | 25/04/2020 11:18:38                                                                |  |  |  |  |
|                                                                   | เลขที่รายการ:                                                                 | 20200425948058                                                                     |  |  |  |  |
|                                                                   | สถานะการลงทะเบียน:                                                            | สำเร็จ                                                                             |  |  |  |  |
| ประเภท PromptPay ที่ลงทะเบียน: บัตรประชาชน/เลขประจำตัวผู้เสียภาษ์ |                                                                               |                                                                                    |  |  |  |  |
|                                                                   | หมายเลข PromptPay:                                                            | XXXXXXXXX1111                                                                      |  |  |  |  |
|                                                                   | บัญชี:                                                                        | XXX-6-06771-X                                                                      |  |  |  |  |
|                                                                   | ธนาดารขอเรียนให้ทราบว่า ธนาด                                                  | ารได้ดำเนินการลงทะเบียนตามที่ท่านแจ้งไว้เรียบร้อยแล้วดังรายละเอียดข้างต้น          |  |  |  |  |
|                                                                   | หากท่านมีความประสงค์ที่จะขอค่                                                 | แนะนำหรือสอบถามข้อมูล กรุณาติดต่อ KTB Contact Center โทร. 02-111-1111 (24 ขั้วโมง) |  |  |  |  |

ขอแสดงความนับถือ บมจ. ธนาคารกรุงไทย

.

#### ้ตัวอย่าง SMS หลังจากดำเนินการสมัครบริการพร้อมเพย์นิติบุคคลเสร็จสมบูรณ์

## Krungthai

ธนาคารลงทะเบียน PromptPay หมายเลข X1111

สำเร็จ

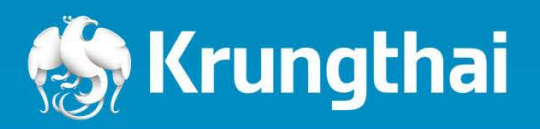

35 Sukhumvit Road, Klong Toey Nua, Wattana, Bangkok 10110 Tel: +662 255-2222 Fax: +662 255-9391-3 Call Center: +662 111-1111 Corporate Call Center: +662 111-9999 Swift: KRTHTHBK www.ktb.co.th